## KINGSOFT Security Pro

~月額版インストール手順~

このたびは「KINGSOFT Security Pro」をお申込みいただき、誠にありがとうございます。 インストール前にこの説明書をご一読下さい。

■動作環境

- OS:日本語版 Microsoft Windows 11 (64Bit)
  - : 日本語版 Microsoft Windows 10 (32Bit/64Bit)

ブラウザ: Google Chrome / Microsoft Edge / Mozilla Firefox ※アンチフィッシング機能は各ブラウザの機能をインストールしてご利用ください。

CPU : 2Ghz 以上

メモリ:2GB以上

HDD: 1GB 以上の空き容量があること

その他:オンライン環境であること

(パターンファイルの更新・クラウドサーバーとの接続を行うため) 管理者権限のあるアカウントでログインされていること メーカーPC 以外の自作 PC や、仮想環境では正常に動作しない可能性がございます。 あらかじめご了承ください。

■ご利用台数について

本ソフトはお客様宛てに発行されたライセンス数と同じ台数のパソコンでご利用いただく事ができます。

パソコンを買い代えた場合や別のパソコンに弊社セキュリティソフトを載せかえた場合は下記手順にてライセンス情報を移動させる事ができます。

- 1. 既存のパソコンにインストールされている弊社セキュリティソフトをアンインストールする
- 2. 新規パソコンに弊社セキュリティソフトをインストールし、ライセンス情報を入力する 既存のパソコン内で使用されていたライセンス情報が自動的に失効し、新規パソコン内に入力 されたライセンス情報が有効化されます。

■ご注意

本ソフトインストール前に、必ず他社セキュリティソフトをパソコン内からアンインストール(削除)してください。複数種類のセキュリティソフトを同一のパソコンにインストールをした場合、システム内での干渉が発生しパソコンの動作に不具合が発生する可能性があります。 他社セキュリティソフトは「コントロールパネル」上の「プログラムと機能」より削除する事ができます。

■ KINGSOFT Security Pro インストール手順

## 1. ダウンロードしたファイル「kispro\_851\_435.exe」をダブルクリックします。

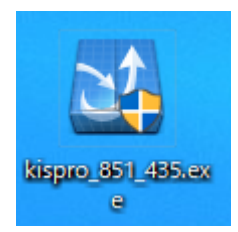

2. インストールを開始する インストールを実行すると「ユーザーアカウント制御」画面が表示されますので「はい」を クリックします。 ※ユーザーアカウント制御画面は、ユーザー様の「ユーザーアカウント制御」の有効/無効の設定、また有効な場合の制御レベルにより、表示されない場合がございます。

|           | ユーザー アカウント制御                                                    | × |  |  |  |
|-----------|-----------------------------------------------------------------|---|--|--|--|
|           | このアプリがデバイスに変更を加えることを許可します<br>か?                                 |   |  |  |  |
|           | シン キングソフトセキュリティPro Install                                      |   |  |  |  |
|           | 確認済みの発行元: KINGSOFT JAPAN, INC.<br>ファイルの入手先: このコンピューター上のハード ドライブ |   |  |  |  |
| the state |                                                                 |   |  |  |  |
|           | ( <b>ដ</b> ւ)                                                   |   |  |  |  |
|           |                                                                 |   |  |  |  |

### 3.セットアップウィザードが表示されたら「次へ」をクリックする。 セットアップウィザードが表示されます。「次へ」をクリックしてインストールを開始します。

| ジキングソフトセキュリティPro セットアップ – × |                                                                                                    |  |  |  |
|-----------------------------|----------------------------------------------------------------------------------------------------|--|--|--|
| €                           | <b>セットアップウィザードへようこそ</b><br>キングソフトセキュリティProlはあなたのパソコンをウイルスから守<br>ります。<br>これからインストールを行います。<br>次へをクリックしてください。 |  |  |  |
|                             | 次へ キャンセル                                                                                                   |  |  |  |

#### 4.バージョンを選択します。

「有料版を使用する」にチェックを入れ、シリアル番号とアクティブ番号を入力後、「次へ」をクリックします。

| ♡ キングソフトセキュリティPro セットアップ                 |          | _ ×   |
|------------------------------------------|----------|-------|
| バージョンの選択                                 |          | V     |
| バージョンを選んでください。                           |          |       |
| ○無料版を使用する                                |          |       |
| ○有料版(シリアル番号が必要)                          |          |       |
| シリアル番号の入力<br>123456-123456-123456-123456 | □ 後で入力する |       |
| アクティブ番号の入力                               |          |       |
|                                          |          |       |
|                                          |          |       |
|                                          | < 戻る 次へ  | キャンセル |

# 5. 製品使用許諾書に同意をし、インストールを進めます

本製品をご利用いただくには製品使用許諾書に同意いただく必要があります。 よくお読みになり「同意する」を押してインストールを続けます。

| ♡ キングソフトセキュリティPro セットアップ – ×                                                                                                    |  |  |  |  |  |
|----------------------------------------------------------------------------------------------------|--|--|--|--|--|
| 使用許諾書<br>キングソフトセキュリティPro をインストールする前<br>に、以下の各条項を確認してください。                                                                                                    |  |  |  |  |  |
| 画面をスクロールし使用許諾書をすべてお読みください。                                                                                                    |  |  |  |  |  |
| KINGSOFT Security Pro 製品使用許諾書                                                                                                    |  |  |  |  |  |
| キングソフト株式会社(以下「当社」といいます)は、お客様が本許諾書に同意<br>することにより、本許諾書に基づいて契約を締結したものとみなし、お客様に<br>対し下記の内容で KINGSOFT Security Pro(以下「本ソフトウェア製品」とい<br>い、プログラム、データ、マニュアル、及びこの製品に含まれる全ての付属品、<br>及び特段の記載がない限り、当社が権利者の許諾のもとに提供する第三者 |  |  |  |  |  |
| 使用許諾書のすべての条件に同意するならば、「同意する」を選んでインストールを続けて<br>ください。キングソフトセキュリティPro をインストールするには、使用許諾書に同意する必要<br>があります。                                                                                                    |  |  |  |  |  |
| < 戻る 同意する キャンセル                                                                                                    |  |  |  |  |  |

# 6.インストール先を指定する

任意の場所ヘインストールしたい場合は、「参照」ボタンをクリックし、インストール先の フォルダを選択します。通常はそのまま「次へ」をクリックします。 「表示」をクリックすると拡張機能について確認できます。不要なものがあればチェックを 外してください。

| ♡ キングソフトセキュリティPro セットアップ                                                                                                   | _ ×   |  |  |  |
|----------------------------------------------------------------------------------------------------|-------|--|--|--|
| インストール先を選んでください。<br>キングソフトセキュリティPro をインストールする<br>フォルダを選んでください。                                                             | V     |  |  |  |
| キングソフトセキュリティPro を以下のフォルダにインストールします。別のフォルダにインスト<br>ールするIコは、「参照(R)」をクリックして、別のフォルダを選択してください。 インストールを始<br>めるIコは「次へ」をクリックして下さい。 |       |  |  |  |
| 拡張機能の選択 表示                                                                                                    |       |  |  |  |
| インストール先 フォルダ                                                                                                    |       |  |  |  |
| c:¥program files (x86)¥kingsoft¥kingsoft security pro                                                                      | 参照    |  |  |  |
|                                                                                                    |       |  |  |  |
|                                                                                                    |       |  |  |  |
|                                                                                                    |       |  |  |  |
| < 戻る 次へ                                                                                                    | キャンセル |  |  |  |

# 7.インストールが始まります。

インストール中は電源を切らないでください。システムを正常に起動できなくなる恐れが あります。

| ♡ キングソフトセキュリティPro セットアップ                                | _ ×     |
|---------------------------------------------------------|---------|
| インストール<br>キングソフトセキュリティPro をインストールしています。<br>しばらくお待ちください。 | 2       |
| インストール中、お待ちください                                         |         |
| 59%                                                     |         |
|                                                         |         |
|                                                         |         |
|                                                         |         |
|                                                         |         |
|                                                         |         |
|                                                         |         |
|                                                         |         |
|                                                         | 次へキャンセル |

# 8.インストール完了

インストール完了画面が表示されましたら、「完了」をクリックします。

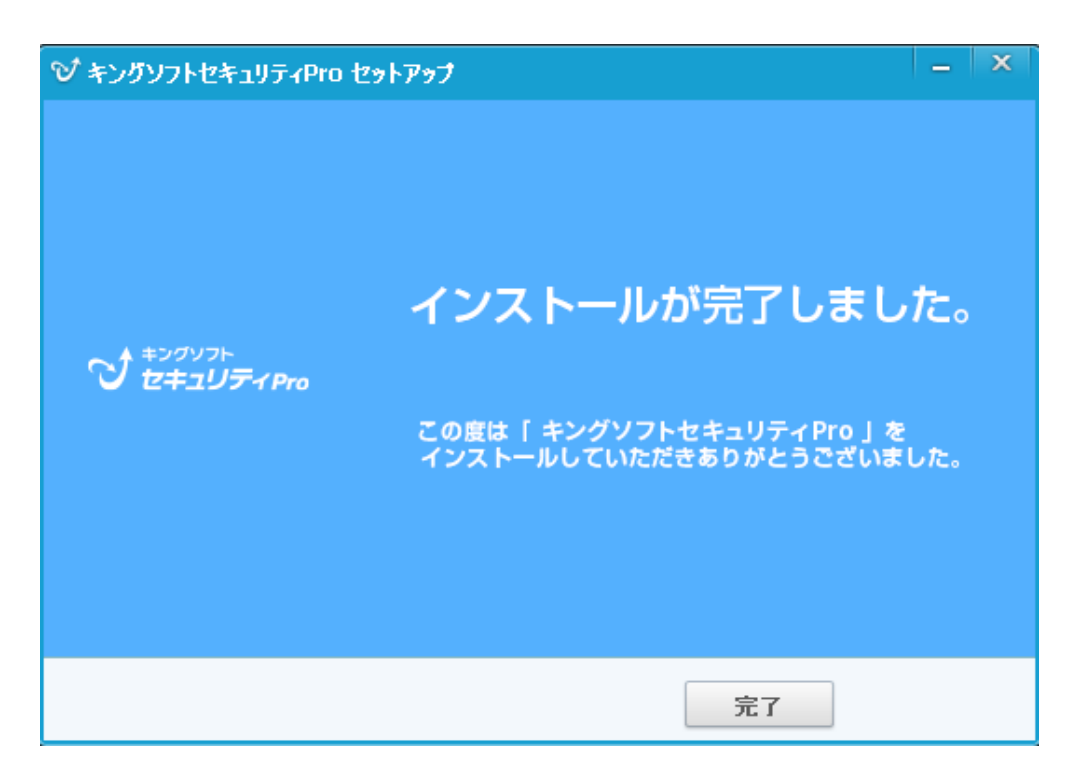

# 9.キングソフトセキュリティ Pro を起動する。

キングソフトセキュリティ Pro が起動すれば、インストールは完了です。

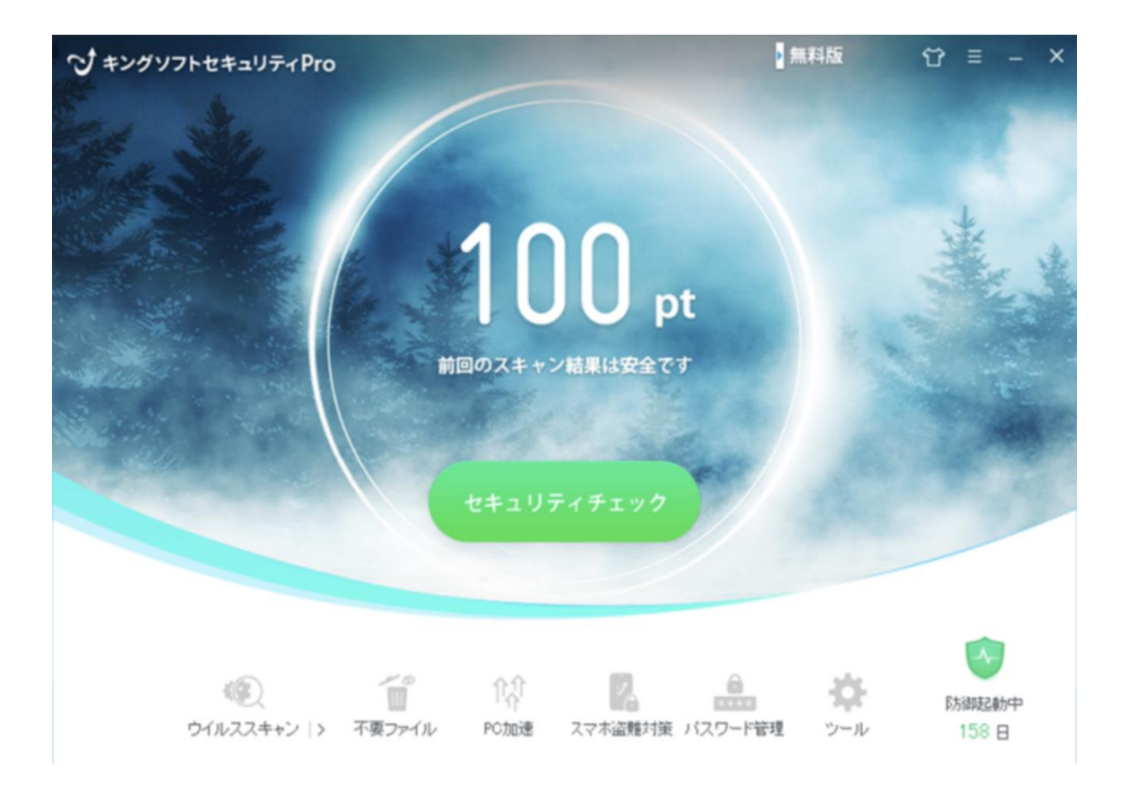